### Introduzione a XAMPP

### Rio Chierego (riochierego@libero.it)

### ISIS "Guido Tassinari" Articolazione: INFORMATICA

### Introduzione

### applicazione web richiede

- diversi componenti
  - HTTP server per rendere disponibili le pagine web
    - es. Apache
  - database per gestire i dati
    - es. MySQL
  - application engine per l'esecuzione di programmi
    - es. interprete PHP, Tomcat per JSP
- configurazioni specifiche per ogni componente
  - trade-off: semplicità vs. sicurezza vs. efficienza
     ambito di utilizzo

# Introduzione

 XAMPP: insieme integrato di pacchetti software (distribuzione)

- include: Apache, PHP, MySQL, phpMyAdmin, …
- orientato allo sviluppo/test di applicazioni web
- facile da installare, configurazione predefinita
- interfaccia per operazioni semplici
  - es. avvio/stop servizi, configurazione porte web server
- operazioni avanzate: necessario agire sulle configurazioni specifiche dei servizi
  - es. host virtuali
- in generale non adatto per sistemi di produzione
  - hardening

#### Il web dinamico e XAMPP 1.richiesta risorsa (PHP) server 2. inoltro richiesta browser web interprete PHP web (Apache) 5. invio risposta (D)HTML es. Chrome) interprete 3. lettura canale HTTP (PHP) **file richiesto** 4. lettura dati da DB / file 6. interprete HTML file .php + parte dinamica (es. JS) HD DBMS HD (MySQL)

# XAMPP per Windows 7 oppure 10

### pagina di download

- https://www.apachefriends.org/it/download.html
- ultima versione 5.6.23 (per Windows 7)
  - XP e 2003 non piu supportati (ultima versione 1.8.3)

### disponibile anche per

- GNU/Linux
- Apple Mac OS X
- Solaris

# **XAMPP** portabile

possibile selezionare solo i servizi necessari (usa meno spazio su disco)

- Apache, PHP, MySQL base essenziale
- **phpMyAdmin** molto utile
- installabile su memoria esterna (es. memoria USB)
- una volta installata, per essere avviata:
  - aprire la cartella di installazione
    - default "C:\xampp" (per istallazione su hard disk)
    - non usare spazi vuoti, caratteri speciali o di spaziatura nel path
  - doppio click su "xampp\_start.exe"
  - per accedere al pannello di controllo, doppio click su "xampp\_control.exe"

| B   |          | Open                       |                                 |
|-----|----------|----------------------------|---------------------------------|
| N 1 | 8        | Run as administrator       | <br>avviare l'installazione con |
|     |          | Troubleshoot compatibility |                                 |
|     |          | 7-Zip                      | l'utente "Amministratore"       |
| I   | <b>2</b> | Edit with Notepad++        |                                 |
| \$  | Ð        | COMODO Antivirus           |                                 |
|     |          | Share with                 |                                 |
|     |          | Restore previous versions  |                                 |
|     |          | Send to                    |                                 |
|     |          | Cut                        |                                 |
|     |          | Сору                       |                                 |
|     |          | Create shortcut            |                                 |
|     |          | Delete                     |                                 |
|     |          | Rename                     |                                 |
|     |          | Properties                 |                                 |

| 🖾 Setup                                                                                  |                                                                                                    |                                 |
|------------------------------------------------------------------------------------------|----------------------------------------------------------------------------------------------------|---------------------------------|
| Select Components                                                                        | ເ                                                                                                    |                                 |
| Select the components you want to install; clear<br>Next when you are ready to continue. | the components you do not want to install. Click<br>FileZilla, Mercury, To<br>Perl e Fake Sendma<br>verranno usati durante | omcat,<br>ail non<br>e il corso |
| XAMPP Installer                                                                          | < Back Next > Cancel                                                                                                    |                                 |

| 🖸 Setup          | 1                                 | - • •  |
|------------------|-----------------------------------|--------|
| Installation fo  | older                             | 83     |
| Please, choose a | a folder to install XAMPP 1.8.1-0 |        |
| Select a folder  | C:\xampp                          |        |
|                  |                                   |        |
|                  | cartella di installazione         |        |
|                  |                                   |        |
|                  | 2                                 |        |
|                  |                                   |        |
|                  |                                   |        |
|                  |                                   |        |
| XAMPP Installer  | <pre>Back Next &gt;</pre>         | Cancel |
|                  |                                   |        |

| 🔝 Setup           |                                                                                                    |
|-------------------|----------------------------------------------------------------------------------------------------|
| BitNami for XAMPP | 83                                                                                                    |
|                   | BitNami for XAMPP is a free installer that can install Drupal,<br>Joomla! and WordPress on top of your existing XAMPP<br>installation.<br>http://bitnami.com/xampp<br>Learn more about BitNami for XAMPP |
|                   | non usato nel corso                                                                                                    |
| XAMPP Installer   | <pre></pre>                                                                                                    |

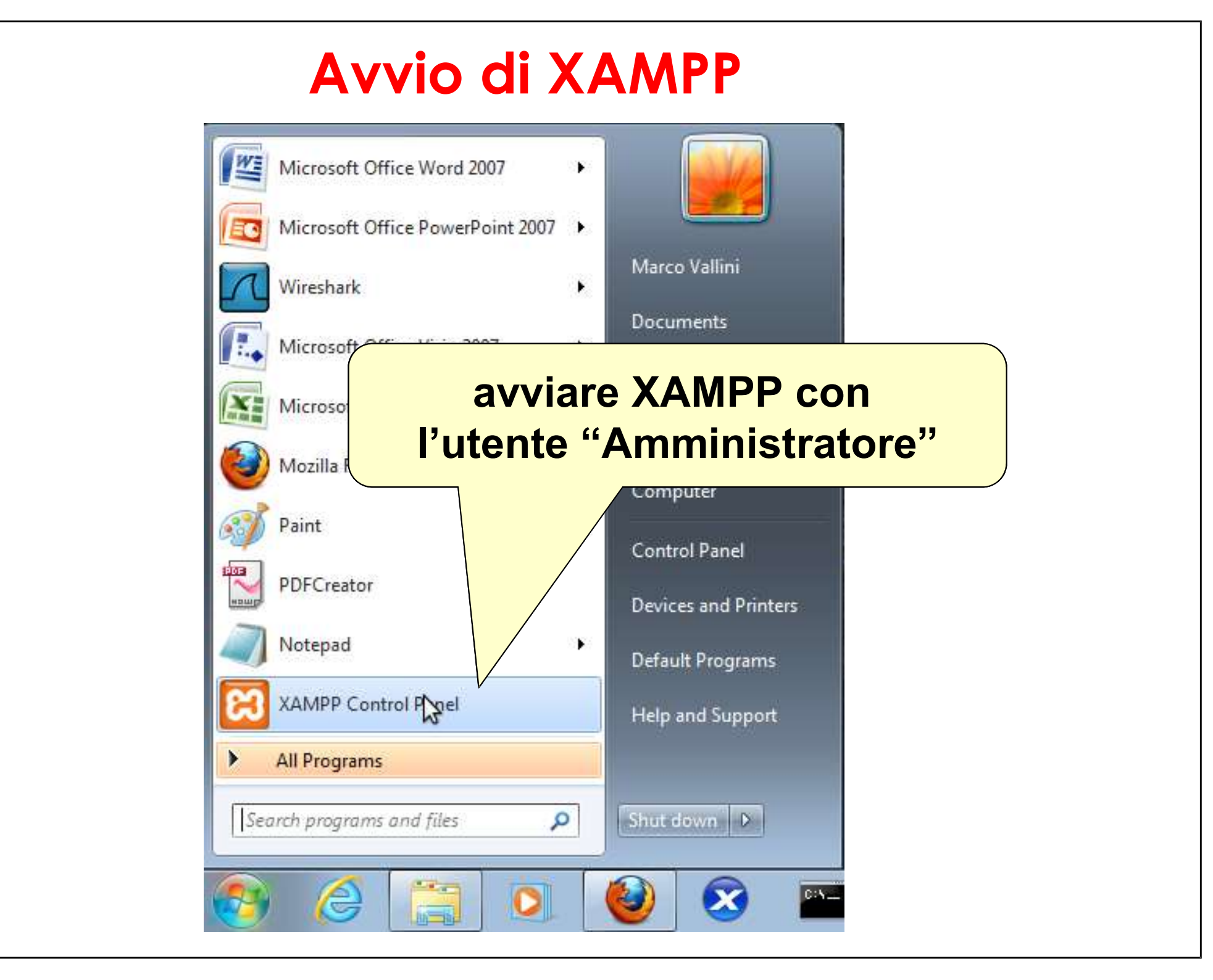

### XAMPP – Pannello di controllo

| Madulaa                                                                                      | XAI                                                                      | MPP Contr                                                                                         | ol Panel v3                                                                                                    | .2.2                                        |          |        |      | Config    |  |
|----------------------------------------------------------------------------------------------|--------------------------------------------------------------------------|---------------------------------------------------------------------------------------------------|----------------------------------------------------------------------------------------------------|---------------------------------------------|----------|--------|------|-----------|--|
| Service                                                                                      | Module                                                                   | PID(s)                                                                                            | Port(s)                                                                                                    | Actions                                     |          |        |      | ( Netstat |  |
|                                                                                              | Apache                                                                   | 8572<br>3860                                                                                      | 80, 443                                                                                                    | Stop                                        | Admin    | Config | Logs | Shell     |  |
|                                                                                              | MySQL                                                                    | 9012                                                                                              | 3306                                                                                                    | Stop                                        | Admin    | Config | Logs | Explorer  |  |
|                                                                                              | FileZilla                                                                |                                                                                                   |                                                                                                    | Start                                       | Admin    | Config | Logs | Services  |  |
|                                                                                              | Mercury                                                                  |                                                                                                   |                                                                                                    | Start                                       | Admin    | Config | Logs | 🕑 Help    |  |
|                                                                                              | Tomcat                                                                   |                                                                                                   |                                                                                                    | Start                                       | Admin    | Config | Logs | 📃 Quit    |  |
| 15:05:28<br>15:05:28<br>15:05:28<br>15:05:28<br>15:05:28<br>15:05:28<br>15:05:28<br>15:05:28 | [main]<br>[main]<br>[main]<br>[Apache]<br>[Apache]<br>[mysql]<br>[mysql] | Enabling a<br>Enabling a<br>Starting Cl<br>Control Pa<br>Autostart a<br>Attempting<br>Autostart a | utostart for mod<br>utostart for mod<br>heck-Timer<br>nel Ready<br>active: starting<br>g to start Apache<br>active: starting<br>g to start MySQI | lule "Apach<br>lule "MySQ<br>e app<br>L app | e"<br>L" |        |      |           |  |

# XAMPP – Impostazioni generali

|                                                |                                                                                                    | ////// Lan | ena co me                              |   |
|------------------------------------------------|----------------------------------------------------------------------------------------------------|------------|----------------------------------------|---|
|                                                | $\boxtimes$ Configuration of Control – $\Box$ ×                                                                                                    |            | - 0                                    | × |
| Modu<br>Servic                                 | Editor:<br>C:\Program Files (x86)\Notepad++\notepad++.exe<br>Browser (empty = system default)<br>C:\Program Files (x86)\Google\Chrome\Application\chrome.exe<br>Autostart of modules<br>Apache FileZilla Tomcat<br>MySQL Mercury              |            | Config Netstat Shell Explorer Services |   |
| 15:05:<br>15:05:<br>15:05:<br>15:05:<br>15:05: | <ul> <li>Selected modules will be started on next launch of the Control Panel.</li> <li>Start Control Panel Minimized</li> <li>Enable Tomcat output window</li> <li>Check default ports on startup</li> <li>Show debug information</li> </ul> |            | Welp Quit                              | ^ |
| 15:05:<br>15:05:<br>15:05:<br>15:05:<br>15:05: | Change Language       Service and Port Settings         User Defined Files       Log Options         X Abort       Save                                                                                                    |            |                                        | > |
|                                                |                                                                                                    |            |                                        |   |

### XAMPP – Impostazioni generali

| Editor:                                                               | editor di testo per<br>le configurazioni |
|-----------------------------------------------------------------------|------------------------------------------|
| C:\Program Files (x86)\Notepad++\notepad++.exe                        |                                          |
| Browser (empty = system default)                                      |                                          |
| C:\Program Files (x86)\Google\Chrome\Application\chrome.exe           | hrowcor prodofinito                      |
| Autostart of modules                                                  | browser predennito                       |
| Apache FileZilla Tomcat                                               |                                          |
| MySQL Mercury                                                         |                                          |
| Selected modules will be started on next launch of the Control Panel. | avvio automatico dei servizi             |
| Start Control Panel Minimized                                         |                                          |
| Enable Tomcat output window                                           |                                          |
| Check default ports on startup                                        |                                          |
| Show debug information                                                |                                          |
| Change Language Service and Port Settings                             |                                          |
| User Defined Files Log Options                                        |                                          |
| 🗙 Abort 🛛 🖋 Save                                                      |                                          |

# XAMPP – Impostazioni servizio

| lse this form to set servic | e-specific and def          | ault port settings. You can set the name |
|-----------------------------|-----------------------------|------------------------------------------|
| uotes in names. This do     | es NOT change th            | ne ports that the services and programs  |
| se. You still need to chai  | nge those in the s          | ervices' configuration files.            |
| Apache MySQL FileZilla      | Mercury Tomcat              |                                          |
| Apache Settings             | and the state of the second |                                          |
| Service Name                | Main Port                   | SSL Port                                 |
| Apache2.4                   | 80                          | 443                                      |
| Ch                          | -<br>ange Language          | Abort Save                               |
|                             |                             |                                          |

# Apache

### HTTP server

ospita pagine HTML statiche

### application server

ospita pagine/applicazioni dinamiche (es. PHP)

attraverso caricamento di un modulo (es. PHP)

- file con estensione ".php" (o altro: configurabile!)
- pagine/applicazioni posizionate nella "Document Root"
- configurazione di default
  - HTTP porta 80/TCP
  - HTTPS porta 443/TCP

# Avvio di Apache

| PP Contro                                                                                       | l Panel v3.2.2                                                                                                    | [ Compiled:                                                                                                    | Nov 12t                                                                                                    | h 2015 ]                                                                                                    |                                                                                                    |                                                                                                    | —                                                                                                    |                                                                                                    | ×                                                                                                    |
|-------------------------------------------------------------------------------------------------|----------------------------------------------------------------------------------------------------|----------------------------------------------------------------------------------------------------|----------------------------------------------------------------------------------------------------|----------------------------------------------------------------------------------------------------|----------------------------------------------------------------------------------------------------|----------------------------------------------------------------------------------------------------|----------------------------------------------------------------------------------------------------|----------------------------------------------------------------------------------------------------|----------------------------------------------------------------------------------------------------|
| XAN                                                                                             | MPP Contro                                                                                                    | I Panel v3.2                                                                                                    | 2.2                                                                                                    |                                                                                                    |                                                                                                    |                                                                                                    | 🅜 Cor                                                                                                    | nfig                                                                                                    |                                                                                                    |
| Module                                                                                          | PID(s)                                                                                                    | Port(s)                                                                                                    | Actions                                                                                                    |                                                                                                    |                                                                                                    |                                                                                                    | 🛛 🎯 Net                                                                                                    | stat                                                                                                    |                                                                                                    |
| Apache                                                                                          | 8572<br>3860                                                                                                    | 80, 443                                                                                                    | Stop                                                                                                    | Admin                                                                                                    | Config                                                                                                    | Logs                                                                                                    | 📄 🗾 Sh                                                                                                    | ell                                                                                                    |                                                                                                    |
| MySQL                                                                                           | 9012                                                                                                    | 3306                                                                                                    | Stop                                                                                                    | Adn                                                                                                    | nfig                                                                                                    | Logs                                                                                                    | Expl                                                                                                    | orer                                                                                                    |                                                                                                    |
| FileZilla                                                                                       |                                                                                                    |                                                                                                    | I                                                                                                    |                                                                                                    | - I                                                                                                    | gs                                                                                                    | - Serv                                                                                                    | vices                                                                                                    |                                                                                                    |
| Mercury                                                                                         |                                                                                                    | avv                                                                                                    |                                                                                                    | Ара                                                                                                    | cne                                                                                                    | gs                                                                                                    | 😧 He                                                                                                    | elp                                                                                                    |                                                                                                    |
| Tomcat                                                                                          |                                                                                                    |                                                                                                    | Start                                                                                                    | Admin                                                                                                    | Config                                                                                                    | Logs                                                                                                    | <u></u> Q                                                                                                    | uit                                                                                                    |                                                                                                    |
| [main]<br>[main]<br>[main]<br>[Apache]<br>[Apache]<br>[mysql]<br>[mysql]<br>[Apache]<br>[mysql] | Enabling aut<br>Enabling aut<br>Starting Che<br>Control Pane<br>Autostart ac<br>Attempting t<br>Autostart ac<br>Attempting t<br>Status chan<br>Status chan                                               | ostart for modu<br>ostart for modu<br>ck-Timer<br>el Ready<br>tive: starting<br>o start Apache<br>tive: starting<br>o start MySQL<br>ge detected: run<br>ge detected: run                                                                                                    | le "Apache<br>le "MySQL<br>app<br>app<br>nning<br>nning                                                                                                    |                                                                                                    |                                                                                                    |                                                                                                    |                                                                                                    |                                                                                                    | <b>^</b>                                                                                                    |
|                                                                                                 | PP Contro<br>XAN<br>Module<br>Apache<br>MySQL<br>FileZilla<br>Mercury<br>Tomcat<br>[main]<br>[main]<br>[main]<br>[main]<br>[Apache]<br>[Apache]<br>[mysql]<br>[Apache]<br>[mysql]<br>[Apache]<br>[mysql] | PP Control Panel v3.2.2<br>XAMPP Control Module PID(s) Apache 8572 Apache 3860 MySQL 9012 FileZilla Mercury Tomcat [main] Enabling aut [main] Enabling aut [main] Starting Che [main] Control Pane [Apache] Autostart ac [Apache] Autostart ac [Mysql] Autostart ac [mysql] Autostart ac [mysql] Attempting t [Apache] Status chan [mysql] Status chan [mysql] Status chan [mysq | PP Control Panel v3.2.2       Compiled:         XAMPP Control Panel v3.2       Port(s)         Module       PID(s)       Port(s)         Apache       8572       80, 443       Image: Control Panel v3.2         MySQL       9012       3306       Image: Control Panel v3.2         FileZilla       Image: Control Panel v3.2       Image: Control Panel v3.2         Mercury       Tomcat       Image: Control Panel v3.2         [main]       Enabling autostart for module main]       Enabling autostart for module main]         [main]       Enabling autostart for module main]       Control Panel Ready         [Mapache]       Autostart active: starting         [Mysql]       Autostart active: starting         [Mysql]       Attempting to start MysQL         [Mysql]       Attempting to start MysQL         [Mysql]       Attempting to start MysQL         [Mysql]       Attempting to start MysQL         [Mysql]       Status change detected: ru         [mysql]       Status change detected: ru | PP Control Panel v3.2.2       Compiled: Nov 12th         XAMPP Control Panel v3.2.2         Module       PID(s)       Port(s)       Actions         Apache       8572       80, 443       Stop         MySQL       9012       3306       Stop         FileZilla       Mercury       Tomcat       Start         [main]       Enabling autostart for module "Apache [main]       Starting Check-Timer         [main]       Starting Check-Timer       MySQL         [main]       Control Panel Ready         [Apache]       Autostart active: starting         [Mysql]       Attempting to start Apache app         [mysql]       Attempting to start MySQL app         [Apache]       Status change detected: running         [mysql]       Status change detected: running | PP Control Panel v3.2.2       Compiled: Nov 12th 2015 ]         XAMPP Control Panel v3.2.2         Module       PID(s)       Port(s)       Actions         Apache       8572       80, 443       Stop       Adm'         MySQL       9012       3306       Stop       Adm         FileZilla       avvio di Apache       Admin         Mercury       Start       Admin         Imain]       Enabling autostart for module "Apache"         [main]       Enabling autostart for module "MySQL"         [main]       Control Panel Ready         [Apache]       Autostart active: starting         [Apache]       Autostart active: starting         [mysql]       Autempting to start MySQL app         [Mysql]       Attempting to start MySQL app         [Apache]       Status change detected: running         [mysql]       Status change detected: running | PP Control Panel v3.2.2 [Compiled: Nov 12th 2015]<br>XAMPP Control Panel v3.2.2<br>Module PID(s) Port(s) Actions<br>Apache 3572<br>3860 80,443 Stop Adm Config<br>MySQL 9012 3006 Stop Adm Trig<br>FileZilla<br>Mercury<br>Tomcat Start Admin Config<br>[main] Enabling autostart for module "Apache"<br>[main] Enabling autostart for module "MySQL"<br>[main] Enabling autostart for module "MySQL"<br>[main] Enabling autostart for module "MySQL"<br>[main] Starting Check-Timer<br>[main] Control Panel Ready<br>[Apache] Autostart active: starting<br>[Mysql] Autostart active: starting<br>[Mysql] Autostart active: starting<br>[Mysql] Autostart active: starting<br>[Mysql] Attempting to start MySQL app<br>[Apache] Status change detected: running<br>[mysql] Status change detected: running | PP Control Panel v3.2.2 [Compiled: Nov 12th 2015]<br>XAMPP Control Panel v3.2.2<br>Module PID(s) Port(s) Actions<br>Apache 8572<br>3860<br>MySQL 9012<br>306 Stop Adri rfig Logs<br>FileZilla<br>Mercury<br>Tomcat<br>Enabling autostart for module "Apache"<br>[main] Enabling autostart for module "Apache"<br>[main] Enabling autostart for module "MySQL"<br>[main] Enabling autostart for module "MySQL"<br>[main] Starting Check-Timer<br>[main] Control Panel Ready<br>[Apache] Autostart active: starting<br>[Apache] Attempting to start Apache app<br>[mysql] Attempting to start MySQL app<br>[Mysql] Attempting to start MySQL app<br>[Apache] Status change detected: running<br>[mysql] Status change detected: running | PP Control Panel v3.2.2 [Compiled: Nov 12th 2015]       -         XAMPP Control Panel v3.2.2         Module       PID(s)       Port(s)       Actions         Apache       8572       80,443       Stop       Adm <sup>-</sup> Config       Logs       Image: Stop         MySQL       9012       3306       Stop       Adm <sup>-</sup> rfig       Logs       Image: Stop         FileZilla       Image: Start       Admin       Config       Logs       Image: Start       Image: Start         Mercury       Image: Start       Admin       Config       Logs       Image: Start       Image: Start       Image: S | PP Control Panel v3.2.2 [Compiled: Nov 12th 2015]       –       □         XAMPP Control Panel v3.2.2         Module       PID(s)       Port(s)       Actions         Apache       8572       80,443       Stop       Admin       Config       Logs         MySQL       9012       3306       Stop       Admin       Trig       Logs       Explorer         FileZilla       avvio di Apache       js       js       eige out         Mercury       Image out       Image out       Image out       Image out         [main]       Enabling autostart for module "Apache"       image out       Image out         [main]       Enabling autostart for module "MySQL"       Image out       Image out         [main]       Starting Check-Timer       Image out       Image out       Image out         [main]       Control Panel Ready       Image out       Image out       Image out       Image out         [Apache]       Autostart active: starting       Image out       Image out       Image out       Image out         [main]       Control Panel Ready       Image out       Image out       Image out       Image out         [main]       Start Apache app       Autostart active: starting       Im |

# Avvio di Apache

|                                                                                                    |                                                                                                 |                                                                                                    |                                                                                                    |                                                           |           |        |      | aniena ni   |       |   |
|----------------------------------------------------------------------------------------------------|-------------------------------------------------------------------------------------------------|----------------------------------------------------------------------------------------------------|----------------------------------------------------------------------------------------------------|-----------------------------------------------------------|-----------|--------|------|-------------|-------|---|
| 🔀 XAM                                                                                                    | PP Contro                                                                                       | l Panel v3.2.2                                                                                                    | [ Compiled                                                                                                    | l: Nov 12                                                 | th 2015 ] |        |      | —           |       | × |
| 8                                                                                                    | XA                                                                                              | MPP Control                                                                                                    | Panel v3                                                                                                    | .2.2                                                      |           |        |      | <i>j</i> Co | onfig |   |
| Service                                                                                                    | Module                                                                                          | PID(s)                                                                                                    | Port(s)                                                                                                    | Actions                                                   |           |        |      | 🙆 Ne        | tstat |   |
|                                                                                                    | Apache                                                                                          | 8572<br>3860                                                                                                    | 80, 443                                                                                                    | Stop                                                      | Admin     | Config | Logs | 🗾 S         | hell  |   |
|                                                                                                    | MySQL                                                                                           | 9012                                                                                                    | 3306                                                                                                    | Stop                                                      | Admin     | Config | Logs | 🔚 Exp       | lorer |   |
|                                                                                                    | FileZill                                                                                        | /                                                                                                    |                                                                                                    |                                                           |           |        | Logs | 🦻 岁 Ser     | vices |   |
|                                                                                                    | Mercu                                                                                           | identific                                                                                                    | ativo/i                                                                                                    | del p                                                     | roces     | so/i   | Logs | () H        | elp   |   |
|                                                                                                    | Tomc                                                                                            |                                                                                                    |                                                                                                    |                                                           |           |        | Logs |             | Quit  |   |
| 15:05:28<br>15:05:28<br>15:05:28<br>15:05:28<br>15:05:28<br>15:05:28<br>15:05:28<br>15:05:28<br>15:05:28<br>15:05:29<br>15:05:29 | [main]<br>[main]<br>[main]<br>[Apache]<br>[Apache]<br>[mysql]<br>[mysql]<br>[Apache]<br>[mysql] | Enabling auto<br>Enabling auto<br>Starting Cheo<br>Control Pane<br>Autostart act<br>Attempting to<br>Autostart act<br>Attempting to<br>Status chang<br>Status chang | ostart for mod<br>ostart for mod<br>ck-Timer<br>I Ready<br>tive: starting<br>o start Apache<br>tive: starting<br>o start MySQI<br>ge detected: ru<br>ge detected: ru | ule "Apach<br>ule "MySQ<br>app<br>app<br>unning<br>unning | e"<br>L"  |        |      |             |       | * |
|                                                                                                    |                                                                                                 |                                                                                                    |                                                                                                    |                                                           |           |        |      |             |       |   |

# Avvio di Apache

|                                                                                                    |                                                                                                 |                                                                                                    |                                                                                                    |                                                           |           |            | Lanena (IIII) |   |
|----------------------------------------------------------------------------------------------------|-------------------------------------------------------------------------------------------------|----------------------------------------------------------------------------------------------------|----------------------------------------------------------------------------------------------------|-----------------------------------------------------------|-----------|------------|---------------|---|
| 🖼 XAM                                                                                                    | PP Contro                                                                                       | l Panel v3.2.2                                                                                                    | [ Compiled                                                                                                    | l: Nov 12                                                 | th 2015 ] |            | - 0           | × |
| 8                                                                                                    | XA                                                                                              | MPP Contro                                                                                                    | ol Panel v3.                                                                                                    | .2.2                                                      |           |            | de Config     |   |
| Service                                                                                                    | Module                                                                                          | PID(s)                                                                                                    | Port(s)                                                                                                    | Actions                                                   |           |            | i Netstat     |   |
|                                                                                                    | Apache                                                                                          | 8572<br>3860                                                                                                    | 80, 443                                                                                                    | Stop                                                      | Admin     | Config Log | s 📔 Shell     |   |
|                                                                                                    | MySQL                                                                                           | 9012                                                                                                    | 3306                                                                                                    | Stop                                                      | Admin     | Config Log | s 🔄 Explorer  |   |
|                                                                                                    |                                                                                                 |                                                                                                    |                                                                                                    |                                                           |           |            | Services      |   |
|                                                                                                    | Ар                                                                                              | ache a                                                                                                    | vviato                                                                                                    | (po                                                       | rte 80    | ), 443)    | Help          |   |
| 15:05:28<br>15:05:28<br>15:05:28<br>15:05:28<br>15:05:28<br>15:05:28<br>15:05:28<br>15:05:28<br>15:05:29<br>15:05:29 | [main]<br>[main]<br>[main]<br>[Apache]<br>[Apache]<br>[mysql]<br>[Mysql]<br>[Apache]<br>[mysql] | Enabling au<br>Enabling au<br>Starting Che<br>Control Pan<br>Autostart ac<br>Attempting<br>Autostart ac<br>Attempting<br>Status chan | tostart for mod<br>tostart for mod<br>eck-Timer<br>el Ready<br>ctive: starting<br>to start Apache<br>ctive: starting<br>to start MySQL<br>nge detected: ru<br>nge detected: ru | ule "Apach<br>ule "MySQ<br>app<br>app<br>unning<br>unning | e"<br>L"  |            |               | ~ |
|                                                                                                    |                                                                                                 |                                                                                                    |                                                                                                    |                                                           |           |            |               |   |

# Stop di Apache

|                                                                                                    |                                                                                                 |                                                                                                    | a. r.a                                                                                                    | 1.1.1.0                                                         |            |        |      |           |       |   |
|----------------------------------------------------------------------------------------------------|-------------------------------------------------------------------------------------------------|----------------------------------------------------------------------------------------------------|----------------------------------------------------------------------------------------------------|-----------------------------------------------------------------|------------|--------|------|-----------|-------|---|
|                                                                                                    | PP Control                                                                                      | Panel v3.2                                                                                                    | .2 [ Compiled                                                                                                    | d: Nov 12                                                       | th 2015 J  |        |      | —         |       | × |
| 8                                                                                                    | XAN                                                                                             | IPP Cont                                                                                                    | rol Panel v3                                                                                                    | .2.2                                                            |            |        |      | de Co     | nfig  |   |
| Service                                                                                                    | Module                                                                                          | PID(s)                                                                                                    | Port(s)                                                                                                    | Actions                                                         |            |        |      | i Net     | stat  |   |
|                                                                                                    | Apache                                                                                          | 8572<br>3860                                                                                                    | 80, 443                                                                                                    | Stop                                                            | Admin      | Config | Logs | Sł        | nell  |   |
|                                                                                                    | MySQL                                                                                           | 9012                                                                                                    | 3306                                                                                                    | Stop                                                            | Admin      | Config | Logs | 🔁 Exp     | lorer |   |
|                                                                                                    | FileZilla                                                                                       |                                                                                                    |                                                                                                    | Starf                                                           |            | Config | Logs | 🚽 🛃 Serv  | /ices |   |
|                                                                                                    | Mercury                                                                                         | c                                                                                                    | ston di                                                                                                    | i An-                                                           | acho       |        | Logs | 😡 He      | elp   |   |
|                                                                                                    | Tomcat                                                                                          |                                                                                                    | stop u                                                                                                    |                                                                 | ache       |        | Logs | <u></u> Q | uit   |   |
| 15:05:28<br>15:05:28<br>15:05:28<br>15:05:28<br>15:05:28<br>15:05:28<br>15:05:28<br>15:05:28<br>15:05:29<br>15:05:29 | [main]<br>[main]<br>[main]<br>[Apache]<br>[Apache]<br>[mysql]<br>[Mysql]<br>[Apache]<br>[mysql] | Enabling a<br>Enabling a<br>Starting C<br>Control Pa<br>Autostart<br>Attemptin<br>Autostart<br>Attemptin<br>Status ch<br>Status ch | autostart for mod<br>autostart for mod<br>check-Timer<br>anel Ready<br>active: starting<br>g to start Apach<br>active: starting<br>g to start MySQ<br>ange detected: r<br>ange detected: r | lule "Apach<br>lule "MySQ<br>e app<br>L app<br>unning<br>unning | ie"<br>IL" |        |      |           |       | < |

# Apache – file di configurazione e cartelle

### cartella "DocumentRoot"

- dove posizionare le pagine/applicazioni web
- "C:\xampp\htdocs" (in MS Windows)

### cartella "ServerRoot"

- dove Apache viene installato
- "C:\xampp\apache" (in MS Windows)
- file configurazione principale
  - porte in ascolto, moduli da caricare, ...
  - "C:\xampp\apache\conf\httpd.conf" (in MS Windows)

### file configurazione XAMPP

- usato per integrare i componenti (es. PHP, database, …)
- "C:\xampp\apache\conf\extra\httpd-xampp.conf" (in MS Windows)

### Apache – accesso ai file di configurazione

| 🙁 XAMI                                                                           | PP Contro                                                         | l Panel v3.2                                                               | .2 [ Compiled                                                                                                    | d: Nov 12                          | 2th 2015 ] |       | - 🗆 X                                                                                     |
|----------------------------------------------------------------------------------|-------------------------------------------------------------------|----------------------------------------------------------------------------|----------------------------------------------------------------------------------------------------|------------------------------------|------------|-------|-------------------------------------------------------------------------------------------|
| ខ                                                                                | XAI                                                               | MPP Cont                                                                   | rol Panel v3                                                                                                    | .2.2                               |            |       | de Config                                                                                 |
| Modules -<br>Service                                                             | Module                                                            | PID(s)                                                                     | Port(s)                                                                                                    | Actions                            |            |       | Netstat                                                                                   |
|                                                                                  | Apache                                                            | 8572<br>3860                                                               | 80, 443                                                                                                    | Stop                               | Admin      | Confi | . Del                                                                                     |
|                                                                                  | MySQL                                                             | 9012                                                                       | 3306                                                                                                    | Stop                               | Admin      | Confi | Apache (httpd.conf)                                                                       |
|                                                                                  | FileZilla                                                         |                                                                            |                                                                                                    | Start                              | Admin      | Confi | Apache (httpd-ssi.com)                                                                    |
|                                                                                  | Mercury                                                           |                                                                            |                                                                                                    | Start                              | Admin      | Confi | PHP (php.ini)                                                                             |
|                                                                                  | Tomcat                                                            |                                                                            |                                                                                                    | Start                              | Admin      | Confi | phpMyAdmin (config.inc.php)                                                               |
| 15:05:28<br>15:05:28<br>15:05:28<br>15:05:28                                     | [main]<br>[main]<br>[main]<br>[main]                              | Enabling<br>Enabling<br>Starting C<br>Control P                            | autostart for mod<br>autostart for mod<br>Check-Timer<br>anel Ready                                                 | lule "Apach<br>lule "MySC          | ne"<br>)L" |       | <browse> [Apache]<br/><browse> [PHP]<br/><browse> [phpMyAdmin]</browse></browse></browse> |
| 15:05:28<br>15:05:28<br>15:05:28<br>15:05:28<br>15:05:29<br>15:05:29<br>15:05:29 | [Apache]<br>[Apache]<br>[mysql]<br>[mysql]<br>[Apache]<br>[mysql] | Autostart<br>Attemptin<br>Autostart<br>Attemptin<br>Status ch<br>Status ch | active: starting<br>g to start Apach<br>active: starting<br>g to start MySQ<br>ange detected: r<br>ange detected: r | e app<br>L app<br>unning<br>unning |            |       |                                                                                           |
|                                                                                  |                                                                   |                                                                            |                                                                                                    |                                    |            |       | ~                                                                                         |

### Apache – estratto httpd.conf

```
ServerName localhost:80
ServerRoot "C:/xampp/apache" (path relativo se su
                             una pen-drive)
DocumentRoot "C:/xampp/htdocs" (path relativo se su
                             una pen-drive)
Listen 80
LoadModule auth basic module modules/mod auth basic.so
LoadModule mime module modules/mod mime.so
LoadModule cgi module modules/mod cgi.so
```

### Apache – estratto httpd.conf (cont.)

```
(n.b. path relativo se su pen drive)
<Directory "C:/xampp/cgi-bin">
    AllowOverride All
    Options None
    Require all granted
</Directory>
<IfModule mime module>
    AddType text/html .shtml
    AddOutputFilter INCLUDES .shtml
</IfModule>
# XAMPP settings
Include "conf/extra/httpd-xampp.conf"
```

### PHP

#### modulo installato sul server

- caricato/utilizzato da application server
  - configurazione interna all'application server
- configurazione del modulo PHP
  - impostazioni specifiche (es. upload di file, sessioni, ...)
- integrato e preconfigurato in XAMPP
  - installato in C:\xampp\php\ (in MS Windows)
  - file configurazione Apache
    - C:\xampp\apache\conf\extra\httpd-xampp.conf (in MS Windows)
  - file configurazione modulo PHP
    - C:\xampp\php\php.ini (in MS Windows)

# PHP – file di configurazione per Apache

| 😫 XAM                                                                | PP Contro                                                         | l Panel v3.2                                                               | .2 [ Compiled                                                                                                    | l: Nov 12                      | th 2015 ]           |                 | – 🗆 ×                                                                                        |
|----------------------------------------------------------------------|-------------------------------------------------------------------|----------------------------------------------------------------------------|----------------------------------------------------------------------------------------------------|--------------------------------|---------------------|-----------------|----------------------------------------------------------------------------------------------|
| ន                                                                    | XAI                                                               | MPP Cont                                                                   | rol Panel v3.                                                                                                    | 2.2                            |                     |                 | Config                                                                                       |
| Service                                                              | Module<br>Apache<br>MySQL                                         | PID(s)<br>8572<br>3860<br>9012                                             | Port(s)<br>80, 443<br>3306                                                                                              | Actions<br>Stop<br>Stop        | Admin               | Confia<br>Confi | Loos Netstat<br>Apache (httpd.conf)                                                          |
|                                                                      | FileZilla<br>Mercury                                              |                                                                            |                                                                                                    | Start<br>Start                 | Admin<br>Admin      | Confi<br>Confi  | Apache (httpd-ssl.conf)<br>Apache (httpd-xampp.conf)<br>PHP (php.m)                          |
| 15:05:28<br>15:05:28<br>15:05:28<br>15:05:28<br>15:05:28             | [main]<br>[main]<br>[main]<br>[main]                              | Enabling<br>Enabling<br>Starting (<br>Control P                            | autostart for mod<br>autostart for mod<br>Check-Timer<br>anel Ready                                                     | ule "Apach<br>ule "MySC        | Admin<br>ne"<br>2L" | Conti           | <pre><browse> [Apache] <browse> [PHP] <browse> [phpMyAdmin]</browse></browse></browse></pre> |
| 15:05:28<br>15:05:28<br>15:05:28<br>15:05:28<br>15:05:29<br>15:05:29 | [Apache]<br>[Apache]<br>[mysql]<br>[Mysql]<br>[Apache]<br>[mysql] | Autostart<br>Attemptir<br>Autostart<br>Attemptir<br>Status ch<br>Status ch | active: starting<br>g to start Apache<br>active: starting<br>g to start MySQL<br>ange detected: ru<br>ange detected: ru | app<br>app<br>unning<br>unning |                     |                 |                                                                                              |
|                                                                      |                                                                   |                                                                            |                                                                                                    |                                |                     |                 |                                                                                              |

### PHP – estratto httpd-xampp.conf

n.b. path relativo se su pen drive

```
LoadFile "C:/xampp/php/php5ts.dll"
LoadModule php5_module "C:/xampp/php/php5apache2_4.dll"
```

```
<FilesMatch "\.php$"
SetHandler applicatio
</FilesMatch>
<FilesMatch "\.phps$">
SetHandler application/x-httpd-php-source
</FilesMatch>
```

### PHP – estratto httpd-xampp.conf

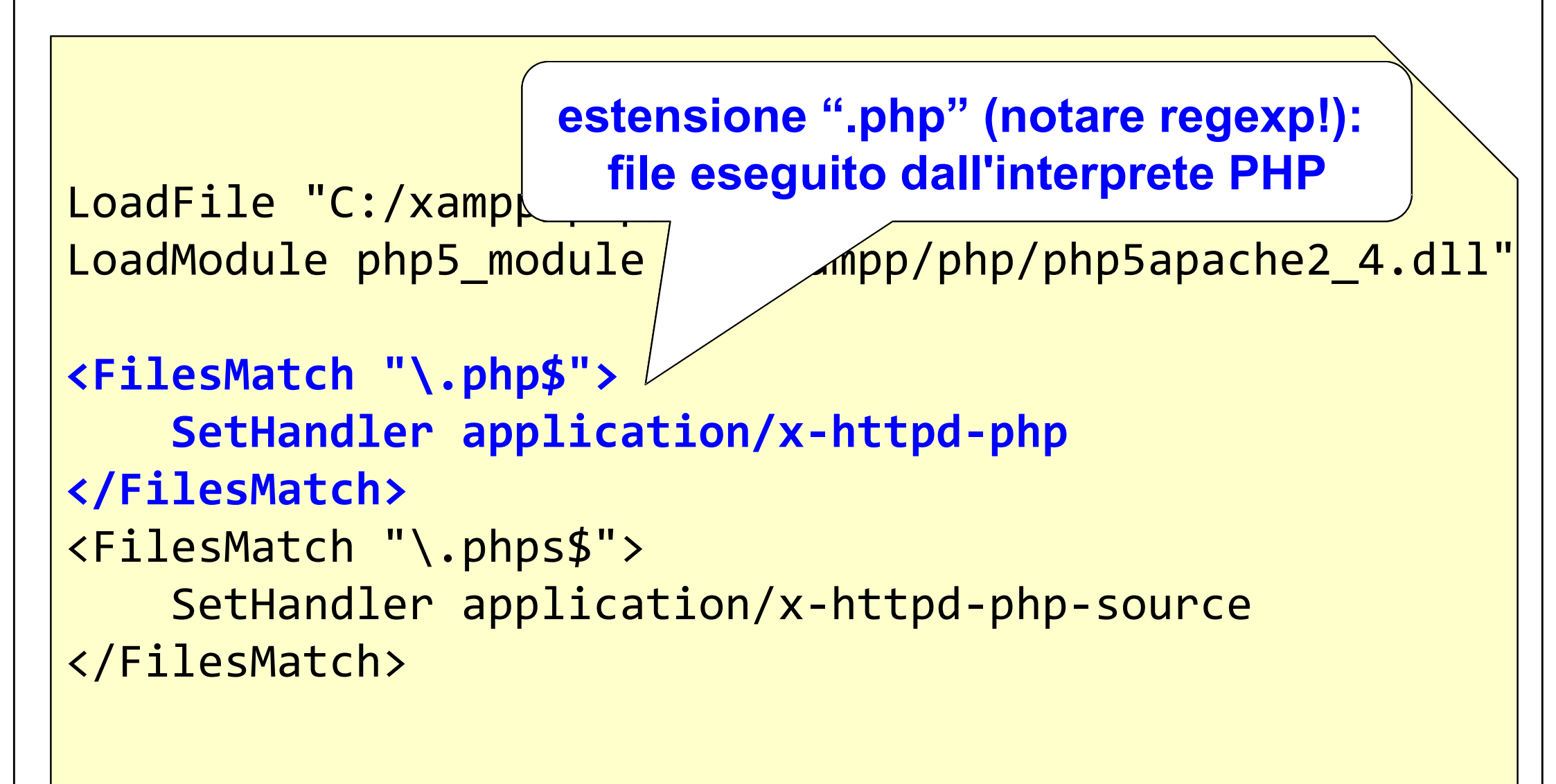

### PHP – estratto httpd-xampp.conf

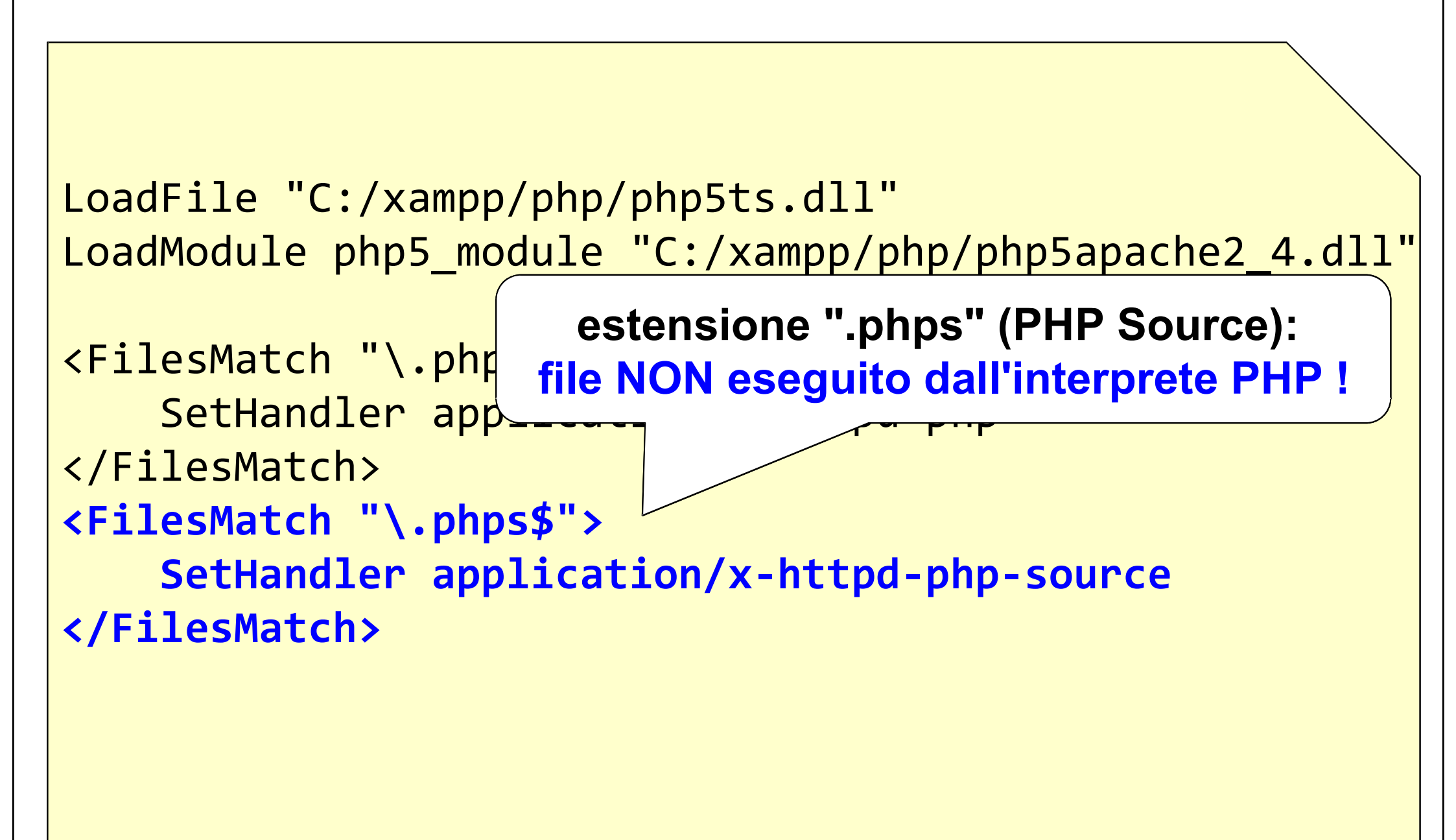

### PHP – file di configurazione per PHP

| 🔀 XAM                                                                             | IPP Contro           | ol Panel v3.2.2 | [ Compiled       | l: Nov 12 | th 2015 ]      |            | - 🗆 ×                                                                |
|-----------------------------------------------------------------------------------|----------------------|-----------------|------------------|-----------|----------------|------------|----------------------------------------------------------------------|
| <b>ES</b>                                                                         | XA                   | MPP Contro      | l Panel v3.      | 2.2       |                |            | Je Config                                                            |
| Service                                                                           | Module               | PID(s)          | Port(s)          | Actions   |                |            | Netstat                                                              |
|                                                                                   | Apache               | 8572<br>3860    | 80, 443          | Stop      | Admin          | Confia     | Loas I Shell                                                         |
|                                                                                   | MySQL                | 9012            | 3306             | Stop      | Admin          | Confi      | Apache (httpd.conf)                                                  |
|                                                                                   | FileZilla            |                 |                  | Start     | Admin          | Confi      | Apache (httpd-ssl.conf)<br>Apache (httpd-xampp.conf)                 |
|                                                                                   | Mercury              |                 |                  | Start     | Admin          | Confi      | PHP (php.ini)                                                        |
|                                                                                   | Tomcat               |                 |                  | Start     | Admin          | Confi      | phawyyAdmin (config.inc.php)                                         |
| 15:05:28<br>15:05:20<br>15:<br>15:<br>15:<br>15:<br>15:<br>15:<br>15:<br>15:05:20 | [main]<br>fil<br>imp | e di co         | onfigu<br>oni sp | razio     | one j<br>fiche | oer<br>PHF | <browse> [Apache]<br/>wse&gt; [PHP]<br/>se&gt; [phpMyAdmin]</browse> |

### Apache - verifica installazione

### caricare il file "ciao.html" nella DocumentRoot di Apache

- C:\xampp\htdocs (in MS Windows)
- aprire il browser alla URL:

http://localhost/ciao.html

```
<!DOCTYPE html PUBLIC "-//W3C//DTD HTML 4.01//EN"
   "http://www.w3.org/TR/html4/strict.dtd">
<html>
<head>
   <title>Saluti HTML</title>
</head>
<body>
  Ciao!
</body>
</html>
```

### PHP - verifica installazione

### caricare il file "ciao.php" nella DocumentRoot di Apache

- C:\xampp\htdocs" (in MS Windows)
- aprire il browser alla URL:

http://localhost/ciao.php

```
<!DOCTYPE html PUBLIC "-//W3C//DTD HTML 4.01//EN"
   "http://www.w3.org/TR/html4/strict.dtd">
<html>
<head>
   <title>Saluti PHP</title>
</head>
<body>
  <?php echo "Ciao da PHP!" ?>
</body>
</html>
```

- installare su memoria esterna, semplice ma ...
- su host diversi, possibili unita logiche diverse (E:\xampp, G:\xampp)
  - il pannello di controllo parte comunque ...
  - ma i file di configurazione possono contenere percorsi errati

|                                                                                                    | ontrol Panel                                                                                                    | /3.2.1 [ Compiled                                                                                                    | : May 7th 2013 ]                                                                                                    |                                                     |              |        |      |          |
|----------------------------------------------------------------------------------------------------|----------------------------------------------------------------------------------------------------|----------------------------------------------------------------------------------------------------|----------------------------------------------------------------------------------------------------|-----------------------------------------------------|--------------|--------|------|----------|
| ខ                                                                                                    | XA                                                                                                    | MPP Contr                                                                                                    | ol Panel v3                                                                                                    | .2.1                                                |              |        |      | 🕜 Config |
| Modules<br>Service                                                                                                    | Module                                                                                                    | PID(s)                                                                                                    | Port(s)                                                                                                    | Actions                                             |              |        |      | Netstat  |
| ×                                                                                                    | Apache                                                                                                    |                                                                                                    |                                                                                                    | Start                                               | Admin        | Config | Logs | Shell    |
| ×                                                                                                    | MySQL                                                                                                    |                                                                                                    |                                                                                                    | Start                                               | Admin        | Config | Logs | Explorer |
|                                                                                                    | FileZilla                                                                                                    |                                                                                                    |                                                                                                    | Start                                               | Admin        | Config | Logs | Services |
|                                                                                                    | Mercury                                                                                                    |                                                                                                    |                                                                                                    | Start                                               | Admin        | Config | Logs | I Help   |
|                                                                                                    | Tomcat                                                                                                    |                                                                                                    |                                                                                                    | Start                                               | Admin        | Config | Logs | Quit     |
| 9:30:12 AM<br>9:30:12 AM<br>9:30:12 AM<br>9:30:12 AM<br>9:30:12 AM<br>9:30:12 AM<br>9:30:12 AM<br>9:30:12 AM<br>9:30:12 AM<br>9:30:12 AM<br>9:30:12 AM<br>9:30:12 AM<br>9:30:12 AM<br>9:30:12 AM<br>9:30:12 AM<br>9:30:22 AM<br>9:30:22 AM | A [main]<br>A [main]<br>A [main]<br>A [main]<br>A [main]<br>A [main]<br>A [main]<br>A [main]<br>A [main]<br>A [main]<br>A [main]<br>A [main]<br>A [main]<br>A [main]<br>A [main]<br>A [Apache]<br>A [Apache] | Control Panel<br>Running with A<br>XAMPP Install<br>Checking for p<br>All prerequisite<br>Initializing Moo<br>The FileZilla m<br>The Mercury in<br>The Tomcat m<br>Starting Check<br>Control Panel<br>Attempting to<br>Status change | Version: 3.2.1 [<br>Administrator righ<br>ation Directory: "<br>rerequisites<br>es found<br>du es<br>odule is disabled<br>odule is disabled<br>codule is disabled<br>calle is disabled<br>calle is disabled<br>codule is disabled<br>codule is disabled<br>codule is disabled | Compiled: N<br>Its - good!<br>'e:\xampp\"<br>I<br>d | lay 7th 2013 | 1      |      |          |

| ສ                                                                                                    | XA                                                                                                    | MPP Contr                                                                                                    | ol Panel v3                                                                                                    | .2.1                                                                                                    |                                                        |                     |      | 🕜 Con      | fig           |                |
|----------------------------------------------------------------------------------------------------|----------------------------------------------------------------------------------------------------|----------------------------------------------------------------------------------------------------|----------------------------------------------------------------------------------------------------|----------------------------------------------------------------------------------------------------|--------------------------------------------------------|---------------------|------|------------|---------------|----------------|
| Modules<br>Service                                                                                                    | Module                                                                                                    | PID(s)                                                                                                    | Port(s)                                                                                                    | Actions                                                                                                    |                                                        |                     |      | Nets       | tat           |                |
| ×                                                                                                    | Apache                                                                                                    |                                                                                                    |                                                                                                    | Start                                                                                                    | Admin                                                  | Config              | Logs | She        | ell           |                |
| ×                                                                                                    | MySQL                                                                                                    |                                                                                                    |                                                                                                    | Start                                                                                                    | Admin                                                  | Config              | Logs | Explo      | orer          |                |
|                                                                                                    | FileZilla                                                                                                    |                                                                                                    |                                                                                                    | Start                                                                                                    | Admin                                                  | Config              | Logs | Servi      | ces           |                |
|                                                                                                    | Mercury                                                                                                    |                                                                                                    |                                                                                                    | Start                                                                                                    | Admin                                                  | Config              | Logs |            | Ip            |                |
|                                                                                                    | Tomcat                                                                                                    |                                                                                                    |                                                                                                    | Start                                                                                                    | Admin                                                  | Config              | Logs |            | $\overline{}$ |                |
| 30:12 AN<br>30:12 AN<br>30:12 AN<br>30:12 AN<br>30:12 AN                                                                                                    | 1 [main]<br>1 [main]<br>1 [main]<br>1 [main]<br>1 [main]                                                                                                    | Control Panel<br>Running with A<br>XAMPP Install<br>Checking for p                                                                                                    | on: 5.6.8<br>Version: 3.2.1 [<br>Administrator righ<br>ation Directory: "<br>rerequisites                                                                                                    | Compiled: N<br>its - good!<br>'e:\xampp\"                                                                                                | 1ay 7 <mark>th</mark> 2013                             | ]                   |      | per i      | nve           | stigare        |
| 30 12 AM<br>30 12 AM<br>30 12 AM<br>30 12 AM<br>30 12 AM<br>30 12 AM                                                                                                    | [ [main]<br>[ [main]<br>[ [main]<br>[ [main]<br>[ [main]<br>[ [main]                                                                                                    | XAMPP Version<br>Control Panel<br>Running with A<br>XAMPP Install<br>Checking for p<br>All prerequisite                                                                                                    | on: 5.6.8<br>Version: 3.2.1 [<br>Administrator righ<br>ation Directory: "<br>rerequisites<br>es found                                                                                                    | Compiled: M<br>its - good!<br>'e:\xampp\''                                                                                               | 1ay 7th 2013                                           | ]                   |      | per i<br>I | nve<br>'err   | stigare<br>ore |
| 30:12 AM<br>30:12 AM<br>30:12 AM<br>30:12 AM<br>30:12 AM<br>30:12 AM<br>30:12 AM<br>30:12 AM                                                                                                    | 1 [main]<br>1 [main]<br>1 [main]<br>1 [main]<br>1 [main]<br>1 [main]<br>1 [main]                                                                                                    | XAMPP Version<br>Control Panel<br>Running with A<br>XAMPP Install<br>Checking for p<br>All prerequisite<br>Initializing Moon<br>The FileZilla m                                                                                                    | on: 5.6.8<br>Version: 3.2.1 [<br>Administrator righ<br>ation Directory: "<br>rerequisites<br>es found<br>dues<br>nodule is disabled                                                                                                    | Compiled: N<br>its - good!<br>'e:\xampp\''                                                                                               | 1ay 7th 2013                                           | ]                   |      | per i<br>I | nve<br>'err   | stigare<br>ore |
| 30 12 AM<br>30 12 AM<br>30 12 AM<br>30 12 AM<br>30 12 AM<br>30 12 AM<br>30 12 AM<br>30 12 AM<br>30 12 AM<br>30 12 AM                                                                                                    | 1 [main]<br>1 [main]<br>1 [main]<br>1 [main]<br>1 [main]<br>1 [main]<br>1 [main]<br>1 [main]<br>1 [main]                                                                                                    | XAMPP Version<br>Control Panel<br>Running with A<br>XAMPP Install<br>Checking for p<br>All prerequisite<br>Initializing Moon<br>The FileZilla m<br>The Mercury m<br>The Tomcat m                                                                                                    | on: 5.6.8<br>Version: 3.2.1 [<br>Administrator righ<br>ation Directory: "<br>rerequisites<br>es found<br>dues<br>nodule is disabled<br>nodule is disabled                                                                                                    | Compiled: N<br>its - good!<br>'e:\xampp\''<br>l<br>d<br>l                                                                                | 1ay 7th 2013                                           | ]                   |      | per i<br>I | nve<br>'err   | stigare<br>ore |
| 30: 12 AM<br>30: 12 AM<br>30: 12 AM<br>30: 12 AM<br>30: 12 AM<br>30: 12 AM<br>30: 12 AM<br>30: 12 AM<br>30: 12 AM<br>30: 12 AM<br>30: 12 AM<br>30: 12 AM                                                                                                    | 1 [main]<br>1 [main]<br>1 [main]<br>1 [main]<br>1 [main]<br>1 [main]<br>1 [main]<br>1 [main]<br>1 [main]<br>1 [main]<br>1 [main]                                                                                                    | XAMPP Version<br>Control Panel<br>Running with A<br>XAMPP Install<br>Checking for p<br>All prerequisite<br>Initializing Moon<br>The FileZilla m<br>The Mercury m<br>The Mercury m<br>The Tomcat m<br>Starting Check<br>Control Panel                                                                                                    | on: 5.6.8<br>Version: 3.2.1 [<br>Administrator righ<br>ation Directory: "<br>rerequisites<br>as found<br>dues<br>nodule is disabled<br>nodule is disabled<br>odule is disabled<br>c-Timer<br>Ready                                                                                                    | Compiled: M<br>its - good!<br>'e:\xampp\"<br>d<br>d                                                                                      | 1ay 7th 2013                                           | ]                   |      | per i<br>I | nve<br>'err   | stigare<br>ore |
| 30: 12 AM<br>30: 12 AM<br>30: 12 AM<br>30: 12 AM<br>30: 12 AM<br>30: 12 AM<br>30: 12 AM<br>30: 12 AM<br>30: 12 AM<br>30: 12 AM<br>30: 12 AM<br>30: 12 AM<br>30: 12 AM                                                                                                    | 1 [main]<br>1 [main]<br>1 [main]<br>1 [main]<br>1 [main]<br>1 [main]<br>1 [main]<br>1 [main]<br>1 [main]<br>1 [main]<br>1 [main]<br>1 [Apache]                                                                                                    | XAMPP Version<br>Control Panel<br>Running with A<br>XAMPP Install<br>Checking for p<br>All prerequisite<br>Initializing Moon<br>The FileZilla m<br>The Mercury in<br>The Mercury in<br>The Tomcat m<br>Starting Check<br>Control Panel<br>Attempting to                                                                                                    | on: 5.6.8<br>Version: 3.2.1 [<br>Administrator righ<br>ation Directory: "<br>rerequisites<br>es found<br>dues<br>nodule is disabled<br>odule is disabled<br>codule is disabled<br>c-Timer<br>Ready<br>start Apache app                                                                                                    | Compiled: N<br>its - good!<br>'e:\xampp\''<br>d<br>d<br>J                                                                                | 1ay 7th 2013                                           | ]                   |      | per i      | nve<br>'err   | stigare<br>ore |
| 30 12 AM<br>30 12 AM<br>30 12 AM<br>30 12 AM<br>30 12 AM<br>30 12 AM<br>30 12 AM<br>30 12 AM<br>30 12 AM<br>30 12 AM<br>30 12 AM<br>30 12 AM<br>30 12 AM<br>30 12 AM<br>30 12 AM<br>30 22 AM                                                                                                    | <ul> <li>[main]</li> <li>[main]</li> <li>[main]</li> <li>[main]</li> <li>[main]</li> <li>[main]</li> <li>[main]</li> <li>[main]</li> <li>[main]</li> <li>[main]</li> <li>[main]</li> <li>[main]</li> <li>[Apache]</li> <li>[Apache]</li> </ul>                                                                                                    | XAMPP Versic<br>Control Panel<br>Running with A<br>XAMPP Install<br>Checking for p<br>All prerequisite<br>Initializing Moo<br>The FileZilla m<br>The Mercury m<br>The Mercury m<br>The Tomcat m<br>Starting Check<br>Control Panel<br>Attempting to<br>Status change                                                                                                    | on: 5.6.8<br>Version: 3.2.1 [<br>Administrator righ<br>ation Directory: "<br>rerequisites<br>es found<br>dues<br>nodule is disabled<br>odule is disabled<br>odule is disabled<br>c-Timer<br>Ready<br>start Apache app<br>detected: runnin                                                                                                    | Compiled: M<br>Its - good!<br>'e:\xampp\"<br>d<br>d<br>I<br>0                                                                            | 1ay 7th 2013                                           | ]                   |      | per i      | nve<br>'err   | stigare<br>ore |
| 30 12 AM<br>30 12 AM<br>30 12 AM<br>30 12 AM<br>30 12 AM<br>30 12 AM<br>30 12 AM<br>30 12 AM<br>30 12 AM<br>30 12 AM<br>30 12 AM<br>30 12 AM<br>30 12 AM<br>30 12 AM<br>30 12 AM<br>30 22 AM<br>30 22 AM                                                                                                    | [ [main]<br>[ [main]<br>[ [main]<br>[ [main]<br>[ [main]<br>[ [main]<br>[ [main]<br>[ [main]<br>[ [main]<br>[ [main]<br>[ [main]<br>[ [Apache]<br>[ [Apache]<br>[ [Apache]                                                                                                    | XAMPP Versic<br>Control Panel<br>Running with A<br>XAMPP Install<br>Checking for p<br>All prerequisite<br>Initializing Moo<br>The FileZilla m<br>The Mercury m<br>The Tomcat m<br>Starting Check<br>Control Panel<br>Attempting to<br>Status change<br>Status change                                                                                                    | on: 5.6.8<br>Version: 3.2.1 [<br>Administrator righ<br>ation Directory: "<br>rerequisites<br>es found<br>du es<br>nodule is disabled<br>nodule is disabled<br>odule is disabled<br>c-Timer<br>Ready<br>start Apache app<br>e detected: runnin<br>detected: stopp                                                                                                    | Compiled: N<br>Its - good!<br>'e:\xampp\''<br>I<br>d<br>I<br>d<br>I<br>J<br>g<br>ed                                                      | 1ay 7th 2013                                           | ]                   |      | per i      | nve<br>'err   | stigare<br>ore |
| 30: 12 AM<br>30: 12 AM<br>30: 22 AM<br>30: 23 AM<br>30: 23 AM | [main]<br>[main]<br>[main]<br>[main]<br>[main]<br>[main]<br>[main]<br>[main]<br>[main]<br>[main]<br>[Apache]<br>[Apache]<br>[Apache]                                                                                                    | XAMPP Versic<br>Control Panel<br>Running with A<br>XAMPP Install<br>Checking for p<br>All prerequisite<br>Initializing Moo<br>The FileZilla m<br>The Mercury in<br>The Mercury in<br>The Tomcat m<br>Starting Check<br>Control Panel<br>Attempting to<br>Status change<br>Status change                                                                                       | on: 5.6.8<br>Version: 3.2.1 [<br>Administrator righ<br>ation Directory: "<br>rerequisites<br>es found<br>du es<br>nodule is disabled<br>odule is disabled<br>c-Timer<br>Ready<br>start Apache app<br>detected: runnin<br>detected: stopp<br>shutdown unexp                                                                                                    | Compiled: N<br>Its - good!<br>'e:\xampp\"<br>d<br>d<br>d<br>l<br>o<br>og<br>ed<br>ectedly.                                               | lay 7th 2013                                           | ]                   |      | per i      | nve<br>'err   | stigare<br>ore |
| 30: 12 AM<br>30: 12 AM<br>30: 22 AM<br>30: 23 AM<br>30: 23 AM                                        | <ul> <li>[main]</li> <li>[main]</li> <li>[main]</li> <li>[main]</li> <li>[main]</li> <li>[main]</li> <li>[main]</li> <li>[main]</li> <li>[main]</li> <li>[main]</li> <li>[main]</li> <li>[main]</li> <li>[Apache]</li> <li>[Apache]</li> <li>[Apache]</li> <li>[Apache]</li> <li>[Apache]</li> <li>[Apache]</li> <li>[Apache]</li> <li>[Apache]</li> </ul>                                                                                                    | XAMPP Version<br>Control Panel<br>Running with A<br>XAMPP Install<br>Checking for p<br>All prerequisite<br>Initializing Moon<br>The FileZilla m<br>The Mercury in<br>The Mercury in<br>The Tomcat m<br>Starting Check<br>Control Panel<br>Attempting to<br>Status change<br>Status change<br>Error: Apache<br>This may be d                                                   | on: 5.6.8<br>Version: 3.2.1 [<br>Administrator righ<br>ation Directory: "<br>rerequisites<br>es found<br>dues<br>nodule is disabled<br>odule is disabled<br>odule is disabled<br>codule is disabled<br>codule is disabled<br>called is disabled<br>called is disabled<br>called is disabled<br>codule is disabled<br>codule is disabled | Compiled: N<br>its - good!<br>'e:\xampp\"<br>d<br>d<br>d<br>ectedly.<br>port, missing                                                    | lay 7th 2013<br>dependenci                             | ]<br>es,            |      | per i      | nve<br>'err   | stigare<br>ore |
| 30 12 AM<br>30 12 AM<br>30 12 AM<br>30 12 AM<br>30 12 AM<br>30 12 AM<br>30 12 AM<br>30 12 AM<br>30 12 AM<br>30 12 AM<br>30 12 AM<br>30 12 AM<br>30 12 AM<br>30 12 AM<br>30 22 AM<br>30 23 AM<br>30 23 AM<br>30 23 AM                                                                                                    | [main]         [main]         [main] | XAMPP Versic<br>Control Panel<br>Running with A<br>XAMPP Install<br>Checking for p<br>All prerequisite<br>Initializing Moo<br>The FileZilla m<br>The Mercury in<br>The Mercury in<br>The Tomcat m<br>Starting Check<br>Control Panel<br>Attempting to<br>Status change<br>Status change<br>Error: Apache<br>This may be d<br>improper privile                                 | on: 5.6.8<br>Version: 3.2.1 [<br>Administrator righ<br>ation Directory: "<br>rerequisites<br>es found<br>dues<br>nodule is disabled<br>odule is disabled<br>odule is disabled<br>c-Timer<br>Ready<br>start Apache app<br>detected: runnin<br>detected: stopp<br>shutdown unexp<br>ue to a blocked p<br>eges, a crash, or<br>s button to view of                                                                                                    | Compiled: N<br>its - good!<br>'e:\xampp\"<br>d<br>d<br>d<br>ectedly.<br>port, missing<br>a shutdown                                      | lay 7th 2013<br>dependencie<br>by another n            | ]<br>es.<br>nethod. |      | per i      | nve<br>'err   | stigare<br>ore |
| 30 12 AM<br>30 12 AM<br>30 12 AM<br>30 12 AM<br>30 12 AM<br>30 12 AM<br>30 12 AM<br>30 12 AM<br>30 12 AM<br>30 12 AM<br>30 12 AM<br>30 12 AM<br>30 12 AM<br>30 12 AM<br>30 22 AM<br>30 23 AM<br>30 23 AM<br>30 23 AM<br>30 23 AM                                                                                                    | [main]         [main]         [main] | XAMPP Versic<br>Control Panel<br>Running with A<br>XAMPP Install<br>Checking for p<br>All prerequisite<br>Initializing Moo<br>The FileZilla m<br>The Mercury m<br>The Mercury m<br>The Tomcat m<br>Starting Check<br>Control Panel<br>Attempting to<br>Status change<br>Status change<br>Error: Apache<br>This may be d<br>improper privile<br>Press the Log<br>the Windows F | on: 5.6.8<br>Version: 3.2.1 [<br>Administrator righ<br>ation Directory: "<br>rerequisites<br>es found<br>dues<br>nodule is disabled<br>odule is disabled<br>odule is disabled<br>c-Timer<br>Ready<br>start Apache app<br>detected: runnin<br>detected: stopp<br>shutdown unexp<br>ue to a blocked p<br>eges, a crash, or<br>s button to view e                                                                                                    | Compiled: N<br>its - good!<br>'e:\xampp\"<br>d<br>d<br>d<br>ed<br>ectedly.<br>port, missing<br>a shutdown<br>error logs an<br>more clues | 1ay 7th 2013<br>dependencie<br>by another n<br>d check | ]<br>es,<br>nethod. |      | per i      | nve<br>'err   | stigare<br>ore |

### Logs -> Apache (error.log)

[Mon May 04 07:08:03.729200 2015] [ssl:warn] [pid 18020:tid 244] AH01909: www.example.com:443:0 server certificate does NOT include an ID which matches the server name

[Mon May 04 07:08:04.246200 2015] [mpm\_winnt:notice] [pid 18020:tid 244] AH00455: Apache/2.4.12 (Win32) OpenSSL/1.0.1I PHP/5.6.8 configured -- resuming normal operations

[Mon May 04 07:08:04.246200 2015] [mpm\_winnt:notice] [pid 18020:tid 244] AH00456: Apache Lounge VC11 Server built: Jan 28 2015 16:48:40

[Mon May 04 07:08:04.246200 2015] [core:notice] [pid 18020:tid 244] AH00094: Command line: 'g:\\xampp\\apache\\bin\\httpd.exe -d G:/xampp/apache'

[Mon May 04 07:08:04.280200 2015] [mpm\_winnt:notice]

[pid 18020:tid 244] AH00418: Parent: Created child process 19664

# XAMPP portabile – soluzioni

### cambiare tutti i percorsi nei file di configurazione

- molti, soprattutto per Apache -> possibili errori!!!
- possibile usare percorsi relativi (tranne che per serverRoot e documentRoot)

#### cambiare lettera associata all'unità esterna:

- Open Computer Management by clicking the Start button clicking Control Panel, clicking System and Security, clicking Administrative Tools, and then double-clicking Computer Management
  - if you're prompted for an administrator password or confirmation, type the password or provide confirmation.
- 2. In the left pane, click **Disk Management**
- 3. Right-click the drive that you want to change, and then click **Change Drive Letter and Paths.**

http://windows.microsoft.com/en-us/windows/change-add-remove-driveletter#1TC=windows-7

# Possibili conflitti

- a volte l'avvio di Apache (o di un altro servizio, es. MySQL) fallisce
- oltre ad errori nei file di configurazione, il fallimento può essere dovuto a porte già occupate
  - (WIN) le porte occupate in ascolto si possono vedere con NetStat

### caso tipico è Skype

- Skype cerca sempre di occupare la porta 80/tcp se disponibile (creando così un conflitto con Apache che vorrebbe usare la stessa porta)
- in questo caso terminare Skype e riprovare l'avvio di Apache
- dopo che Apache è partito regolarmente, si può riavviare Skype (che sceglierà una porta diversa dalla 80/tcp per comunicare con i peer)